## להלן כמה מדריכים שנכתבו ע"י אנשים שונים להעברת כל הצאטים הישנים לוואטסאפפ המסונן

(מסונן) YO מדריך מעבר מואטסאפ רגיל לואטסאפ

- 1. לפני ההתקנה עושים גיבוי מלא לענן (גיבוי עושים ככה: ליחצו 3 נקודות למעלה במסך של הואטסאפ -> הגדרות -> צ'אטים -> גיבוי צ'אטים -> גיבוי (לחצן ירוק) ולוודא שזה בוצע)
  - בכל מקרה מומלץ להעתיק את כל תיקית הואטסאפ לגיבוי חיצוני (כמו כרטיס זיכרון וכדומה) לפני ההתקנה.
  - ניתן (ואף מומלץ) להשאיר את הואטסאפ הישן במכשיר, ולא להסיר אותו (כדאי רק. למחוק את האייקון של ההפעלה שלו מהמסך כדי לא ליצור בלבול עם האייקון החדש של YO)
  - 4. לאחר התקנת YO, בוחרים: מסכימ/ה אפשר להמשך -> אח"כ נלחץ למטה על Copy WhatsApp DATA
    - 5. נקיש את מספר הטלפון ונפעל לפי ההוראות.
    - נבחר שיחזור ונמתין שהוא יסיים, ונלחץ 'הבא'.
    - .7 נקליד את השם שאנחנו רוצים שיופיע בואטסאפ, ונמתין לאתחול.
      - .8 לא נאשר עדכון לגרסה חדשה.

-----

עוד מדריך

## העברת צאטים מהוואטסאפפ האורגנל למסונן

א. יש לבצע בווטסאפ המקורי גיבוי מקומי (לא גיבוי דרך גוגל דרייב) לכל הצאטים כך: הגדרות >צאטים >גיבוי צאטים >גיבוי - לחצן ירוק - להמתין שיראה 100%

אם כבר הסרתם את המקורי. יש להתקינו שוב ולעשות אימות ואז לעשות גיבוי מקומי כנ"ל.

ב. להתקין את המסונן ולהזין את המס' פל' ולהזין את הקוד. אחרי הרישום ללחוץ על "שחזר"
– לחצן ירוק. אם כבר התקנת אותו ועשיתם אימות ולא לחצתם שחזור. יש להסיר את המסונן ולחזור ולהתקין ולפעול לפי מה שכתוב באות הזה (ב').